## ISTRUZIONI PER L'ACCESSO AL "REGISTRO ELETTRONICO" E GENERAZIONE DELLA PASSWORD

L'accesso avviene al link:

https://family.axioscloud.it/Secret/REStart.aspx?Customer\_ID=97567140583

o cliccando (1) l'icona "Registro ONLINE Famiglie" qui rappresentata nel riquadro evidenziato e bordato con colore rosso:

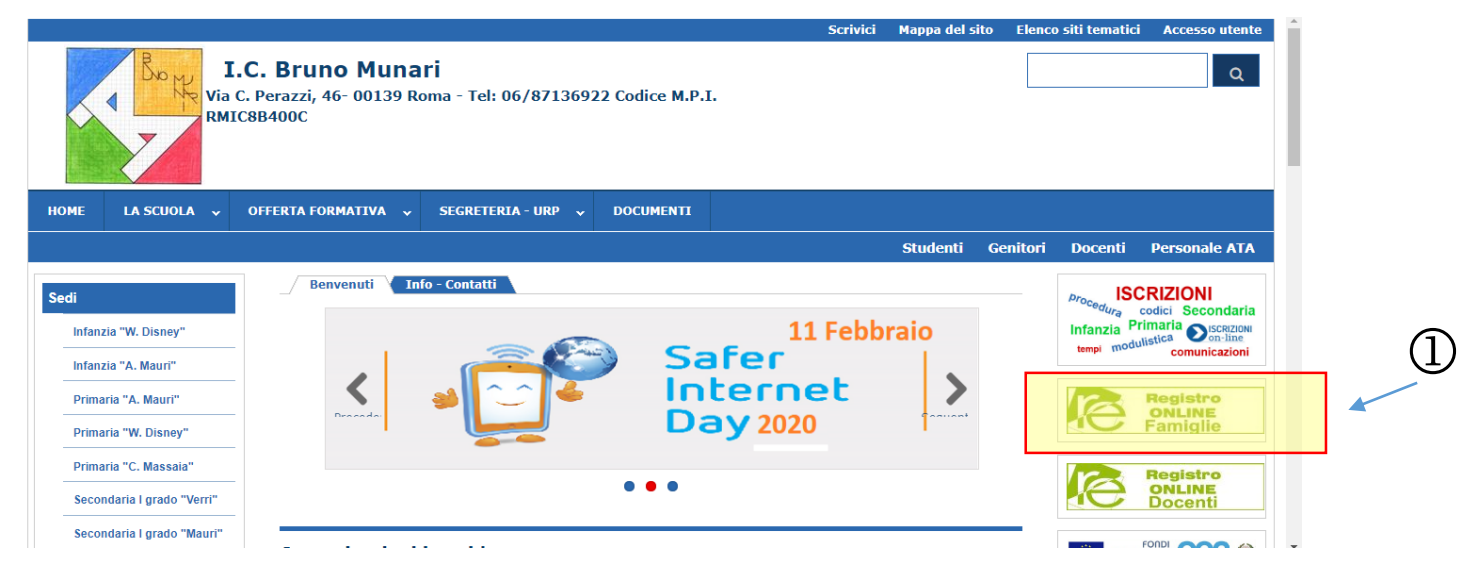

All'aperura della pagina, inserire il codice utente (1) e la password (2) e cliccare sul pulsante "Accedi" (3).

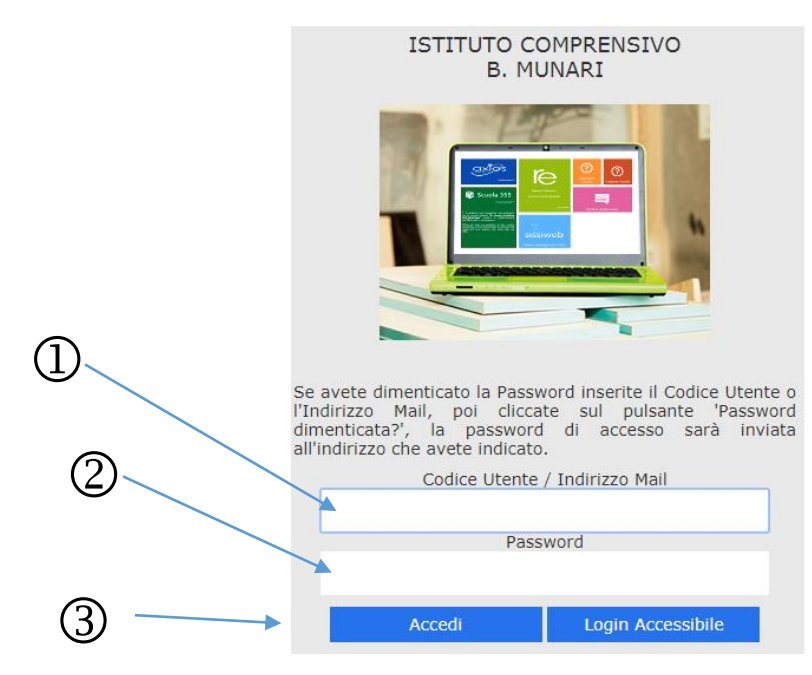

In caso di smarimento della password, per la rigenerazione della stessa è necessario attenersi a quanto comunicato nella stessa pagina, avendo cura di inserire i dati nella sola casella **"Codice**"

Utente / Indirizzo Mail" (1) e cliccare sul tasto "Password dimenticata?" (2). Se avete dimenticato la Password inserite il Codice Utente o l'Indirizzo Mail, poi cliccate sul pulsante 'Password dimenticata?', la password di accesso sarà inviata all'indirizzo che avete indicato. Codice Utente / Indirizzo Mail Password Accedi Login Accessibile Password dimenticata? Esci

SI PREGA DI NOTARE CHE LA RIGENERAZIONE DELLA PASSWORD E' POSSIBILE SOLO SE L'INDIRIZZO E-MAIL AL QUALE DEVE INVIATA LA NUOVA PASSWORD E' LO STESSO REGISTRATO PRESSO L'ANAGRAFE DEGLI ALUNNI DELL'ISTITUTO.

SE GLI INDIRIZZI NON CORRISPONDONO, LA PASSWORD NON VIENE GENERATA E NON VIENE QUINDI INVIATA ALL'UTENTE.

**IN CASO DI CAMBIO DELL'INDIRIZZO E-MAIL**, SI INVITA L'UTENZA A **COMUNICARE** TALE CAMBIO ALLA SEGRETERIA DELL'ISTITUTO.